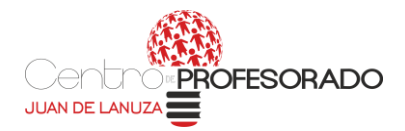

## CÓMO PUEDE EL PROFESORADO COMPROBAR LA ENTREGA DE TAREAS DEL ALUMNADO

1. **OPCIÓN 1:** El profesor, al acceder a la plataforma, puede comprobar si tiene notificaciones, ver figura 1, en este caso tiene 2 notificaciones de tareas entregadas de distintos cursos y distintos alumnos.

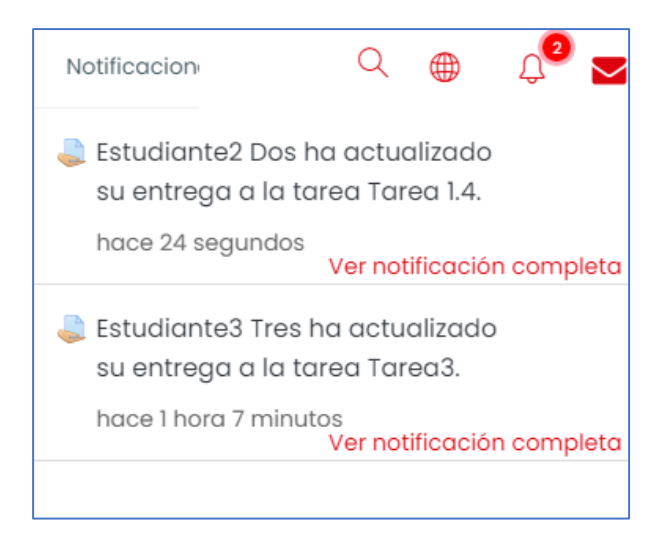

Figura 1- Notificaciones del profesorado

2. OPCIÓN 2: Podemos recibir un correo cada vez que un alumno nos entregue una tarea, para ello debemos configurarlo en los ajustes de la propia tarea, apartado Avisos, escoger la opción Sí (ver figura 2) y recibiremos un correo como el de la Figura 3.

| • | Avisos                                                     |   |       |           |  |
|---|------------------------------------------------------------|---|-------|-----------|--|
|   | Enviar aviso de entregas a los que (<br>califican          | ? | Sí 🜩  | $\supset$ |  |
|   | Notificar a los evaluadores las<br>entregas fuera de plazo | ? | No \$ |           |  |
|   | Valor por defecto para "Notificar a (<br>los estudiantes"  | ? | Sí 🗢  |           |  |
|   |                                                            |   |       |           |  |

Figura 2- Opción Avisos en Ajustes de la tarea

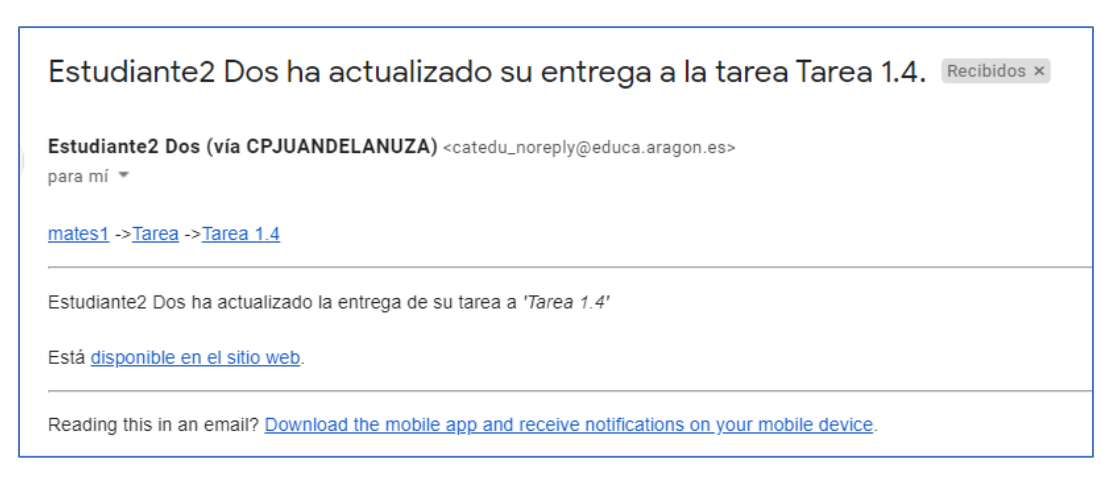

*Figura 3- Mail que recibe el profesor cuando un alumno le entrega una tarea.* 

Además, por defecto, cuando corrijamos la tarea, el estudiante recibirá correo electrónico con una notificación indicando que el profesor ha corregido la tarea (ver Figura 4)

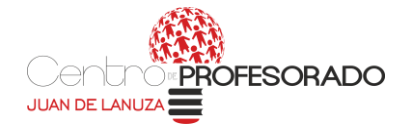

| Profesor1 Apellido1 ha hecho un comentario en la tarea Tarea3 Recibidos ×                                                 |
|----------------------------------------------------------------------------------------------------|
| Profesor1 Apellido1 (vía CPJUANDELANUZA) <catedu_noreply@educa.aragon.es><br/>para mí  ▼</catedu_noreply@educa.aragon.es> |
| sdas ->Tarea ->Tarea3                                                                                                    |
| Profesor1 Apellido1 ha aportado alguna retroalimentación en su entrega de la tarea ' <i>Tarea3</i> '                      |
| Puede verla añadida <u>a su entrega</u> .                                                                                 |
| Reading this in an email? Download the mobile app and receive notifications on your mobile device.                        |

Figura 4: Correo que recibe el estudiante cuando el profesor ha corregido su tarea

IMPORTANTE: Hay que tener en cuenta que para que el estudiante reciba este correo, indicando la corrección de la tarea, necesita tener activada en sus preferencias de notificación de Tarea la opción Email a SI (figura 5)

|                          | Notifie<br>emer  | Notificación<br>emergente |                  | Email 🕸                   |  |
|--------------------------|------------------|---------------------------|------------------|---------------------------|--|
| Tarea                    | En<br>línea<br>? | Desco<br>necta<br>do<br>? | En<br>línea<br>? | Desco<br>necta<br>do<br>? |  |
| Notificaciones de tareas | Sí               | Sí                        | Sí               | Sí                        |  |

Figura 5: Configuración de preferencias de notificación del estudiante

3. **OPCIÓN 3:** En nuestro curso, **activamos edición y podemos añadir el bloque CALIFICAME** donde aparecen los alumnos que nos han entregado las diferentes tareas del curso en el que nos encontremos situados (figura 6)

| Secciones del curso <              |         | ¡Sube de nivel!                |                          |
|------------------------------------|---------|--------------------------------|--------------------------|
| & Participantes                    |         | Actividad reciente             | Califícame               |
| & Insignias                        |         | Actividades                    | Calificative             |
| ☆ Competencias<br>聞 Calificaciones |         | Administración                 | Colapsar / Expandir todo |
|                                    |         | Archivos privados              | coldpsul / Experial todo |
| 🗅 Navegación animada               |         | Autocompletar                  | ▼ 🛅 sdas                 |
| aesactivada                        | - Canto | Avisos recientes               | 🔻 😓 Tareal (1)           |
| 🗀 Preferencias de datos            |         |                                | Estudiante3 Tres         |
| 🛱 Página Principal                 |         | Buscar en los foros            | 18 de noviembre, 10:11   |
| @lang annual                       | MAT     | Búsqueda global                |                          |
| <7 Area personal                   | IVIAT   | Calendario                     | V all Tareas (copia) (2) |
| 🗰 Calendario                       | Páging  |                                | 🗸 🔘 Estudiante3 Tres     |
| 分 Mis cursos <                     |         | Calificame 2                   | 18 de noviembre, 12:59   |
| na                                 |         | Canal RSS remoto               | Setuciante2 Dos          |
| LJ Archivos privados               | @       | Comentarios                    | 19 de noviembre, 09:52   |
| 🗅 Agrega un bloque 🚺               | +       | Curtins                        |                          |
|                                    |         | Entrada aleatoria del glosario |                          |

Figura 6- Añadir y consultar el bloque califícame